七年級英語融入科技領域—資訊科技教學之教案設計理念

依據科技領域課程綱要之規範,國中教育階段(第四學習階段)科技領域學習節數每週2節課。授課 時間分配之規劃建議依學期開設,採資訊科技與生活科技上下學期對開,每週連排2節課。具體之科 目組合及開課架構可參酌表1之模組。

表1國中階段開課模組

|      | 701 班 |      | 702 班 |      | 703 班 |      |
|------|-------|------|-------|------|-------|------|
|      | 第一學期  | 第二學期 | 第一學期  | 第二學期 | 第一學期  | 第二學期 |
| 資訊科技 |       | 2    | 2     |      | 2     |      |
| 生活科技 | 2     |      |       | 2    |       | 2    |

七年級英語融入科技領域—資訊科技教學之教案設計理念

本計畫以七年級 3 個班,規劃七年級一周 2 節的資訊科技課程,由資訊科技老師與英文老師協同教學, 內容安排如下:

|      | 主題                        | 名稱           | 教學週次      |
|------|---------------------------|--------------|-----------|
| 一學期  | Microsoft 微軟文書軟體          | Word & Excel | 第 2~7 週   |
| 資訊科技 | Microsoft 微軟文書軟體 & Google | PPT & Xmind  | 第 8~13 週  |
|      | 程式語言軟體                    | Scratch      | 第 14~19 週 |

| 週   | 主題        | 科技領綱               | 資訊科技課程理念與設計          |
|-----|-----------|--------------------|----------------------|
| 1   | 開學準備週     |                    |                      |
| 2   | 認識        | 科-J-A1 具備良好的科技態度,並 | 1. 開啟 Word           |
| Δ-  | Microsoft | 能應用科技知能,以啟發自我潛     | 2. 認識 Word 工作視窗      |
|     | Word 與使   | 能。                 | 3瞭解功能表中各種工具的功能:(檔案、  |
|     | 用方法       | 科-J-A2 運用科技工具,理解與歸 | 编輯、檢視、插入、格式、工具、表格、   |
|     | Word 中文   | 納問題,進而提出簡易的解決之道    | 視窗與說明)               |
|     | 字的編輯      | 科-J-B1 具備運用科技符號與運算 | 4. 使用中英文輸入法輸入文字。     |
|     |           | 思維進行日常生活的表達與溝通。    | 5. 學會文字的編輯: (選取、複製、剪 |
|     |           |                    | 下、貼上、復原與重複)          |
|     |           |                    | 6. 學會快速鍵的使用          |
| 9   | Word 中格   | 科-J-A1 具備良好的科技態度,並 | 1. 瞭解字型格式內容          |
| J   | 式的設定      | 能應用科技知能,以啟發自我潛     | 2. 瞭解段落格式:尺規、左右縮排與行距 |
|     | Word 中表   | 能。                 | 的使用。                 |
|     | 格的使用      | 科-J-A2 運用科技工具,理解與歸 | 3. 認識項目符號與編號。        |
|     |           | 納問題,進而提出簡易的解決之道    | 1. 認識表格、欄、列與儲存格      |
|     |           | 科-J-B1 具備運用科技符號與運算 | 2. 學會插入 4x5 的表格      |
|     |           | 思維進行日常生活的表達與溝通。    | 3. 學會顯示/隱藏表格工具列      |
|     |           |                    | 4. 學會使用表格工具列         |
| 1 5 | 计符主       | 科-J-A1 具備良好的科技態度,並 | 1. 試算表功能基本操作         |
| 4-5 | 武井衣       | 能應用科技知能,以啟發自我潛     | 2. 建立算式、公式並排序。       |
|     | Excel     | 能。                 | 3. 進階格式化設定。          |
|     |           | 科-J-A2 運用科技工具,理解與歸 | 4. 建立統計圖表。           |
|     |           | 納問題,進而提出簡易的解決之道    | 實作:班級段考成績單製作。        |
|     |           | 利_Ⅰ_D1 月供泻田利壮な驴肉泻笪 | 含加總、平均、名次、加權統計、評語、   |
|     |           | 杆-J-D1 共确理用科权付弧兴理异 | 格式化條件等。              |
|     |           | 思維進行日常生活的表達與溝通。    |                      |

| ß     | 成績查詢        |                    | 1. 學生登入校務系統介紹                     |
|-------|-------------|--------------------|-----------------------------------|
| 0     | google 帳    |                    | 2. google 帳號設定                    |
|       | 號設定         |                    |                                   |
| 第一次   | 段考          |                    |                                   |
| 7_0   | Vmind wy    | 科-J-A1 具備良好的科技態度,並 | 1、輸入中心主題內容文字。                     |
| 1-9   | Allittiu 🕓  | 能應用科技知能,以啟發自我潛     | 2、加上相關的分支主題,輸入文字內容。               |
|       | 智圖          | 能。                 | 3、可用滑鼠隨意拖移至其它位置,選接適               |
|       |             | 科-J-A2 運用科技工具,理解與歸 | 當歸屬的父級主題下來排列。                     |
|       |             | 納問題,進而提出簡易的解決之道    | 4、可使用工具欄的插入外框,來將重要主               |
|       |             | 科-J-B1 具備運用科技符號與運算 | 題內容圈選標示。                          |
|       |             | 思維進行日常生活的表達與溝通。    | 5、利用圖標或圖片庫,或工具欄的圖片,               |
|       |             |                    | 在各個王趙內加上國茶。                       |
|       |             |                    | 0、設定以變內谷的屬性,如子形、大小、<br>新為、振形、伯形等。 |
|       |             |                    | 例巴·他们·秋儿子。<br>7、铅定国权槎式、绵倏刑式、岳彩配罟、 |
|       |             |                    | 可選用背景圖。                           |
|       |             |                    | 8、匯出成圖檔、文檔等。                      |
| 10 10 | ☆ +n +1 ₽th | 科-J-A1 具備良好的科技態度,並 | 1. 介紹 PowerPoint 簡報軟體的用途          |
| 10-12 | 間報軟體        | 能應用科技知能,以啟發自我潛     | 2. 啟動 PowerPoint 2010 軟體          |
|       | PPT         | 能。                 | 3. 認識 PowerPoint 2010 視窗環境        |
|       |             | 科-J-A2 運用科技工具,理解與歸 | 4. 視窗介面基本操作                       |
|       |             | 納問題,進而提出簡易的解決之道    |                                   |
|       |             | 科-J-B1 具備運用科技符號與運算 |                                   |
|       |             | 思維進行日常生活的表達與溝通。    |                                   |
| 第二次   | 段考          | 專題報告               |                                   |
| 12_14 | 田十九計        | 科-J-A1 具備良好的科技態度,並 | 1. 認識程式設計和 Scratch                |
| 10 14 | 任式政计        | 能應用科技知能,以啟發自我潛     | 2. 開啟 Scratch 程式                  |
|       | 我最行         | 能。                 | 3. Scratch 程式寫法                   |
|       | -           | 科-J-A2 運用科技工具,理解與歸 | 4. Scratch 程式初體驗                  |
| 15-16 |             | 納問題,進而提出簡易的解決之道    | 小雪人變裝秀                            |
|       |             | 科-J-B1 具備運用科技符號與運算 | 1. 程式設計的步驟<br>0. 5. 4. 4. 5. 4.   |
|       |             | 思维進行日常生活的表達與溝通。    | 2. 動手畫小箏人                         |
|       |             | 心神之门口市工作时代这大府巡     | J. 這型十心與仔橘<br>1. 完成小乘人进刑          |
|       |             |                    | 4. 元成小与八垣坐<br>5. 開始官積太程式          |
|       |             |                    | 6. 增加像素化特效                        |
|       |             |                    | 7. 重複迴圈簡化程式                       |
| 17 10 |             |                    | 爆米花樂趣多                            |
| 17-18 |             |                    | 1. 舞台準備和角色造型                      |
|       |             |                    | 2. 舞台座標和定位                        |
|       |             |                    | 3. 角色跟著滑鼠移動                       |
|       |             |                    | 4. 控制判斷和偵測                        |
|       |             |                    | 5. 多重條件和分身應用                      |
|       |             |                    | 6. 完成爆米花                          |
| 第三次   | 段考          | 報告 scratch 作品      |                                   |

科技領域-資訊科技課程沉浸式英語教學教案設計-主題一

| 主題名稱                                           | Microsoft Word Lesson Plan                    | 教學設計者                         | 简敏惠                        |
|------------------------------------------------|-----------------------------------------------|-------------------------------|----------------------------|
| 教學節次                                           | 3個單元(12節課/每週二節45分鐘)                           | 教學對象                          | 七年級                        |
|                                                | 資 T-IV-1 資料處理應用專題                             |                               |                            |
| 核心素養                                           | 資 A-IV-1 演算法基本概念                              |                               |                            |
|                                                | 資 P-IV-1 程式語言基本概念、功能及應                        | 用                             |                            |
|                                                | 資 P-IV-2 結構化程式設計                              |                               |                            |
|                                                | 資 H-IV-1 個人資料保護                               |                               |                            |
|                                                | 資 H-IV-2 資訊科技合理使用原則                           |                               |                            |
|                                                | 資 H-IV-3 資訊安全                                 |                               |                            |
| <b>四</b> - 1 - 1 - 1 - 1 - 1 - 1 - 1 - 1 - 1 - | 1. This class is a brief introduction to Wo   | ord 2010. It consists of      | 2 one and one-half hour    |
| 學習目標                                           | sessions.                                     |                               |                            |
|                                                | 2. By the endof this class you should be a    | ble to create a simple of     | locument and manipulate    |
|                                                | its appearance and text.                      |                               |                            |
|                                                | 3. Word is veryuseful in creating docume      | ents such as letters, resu    | imes, brochures, flyers or |
|                                                | invitations.<br>資訊教育的學習目標不單只是教會。              | 學生使用雷腦、玩雷                     | 腦,更重要的是教導學                 |
|                                                | 生如何活用電腦;將電腦做為學習的輔                             | 助工具,並且能夠融                     | 入日常的學習中。本課                 |
| 机土田人                                           | 程主要教導學生學習使用文書處理軟體                             | <ul> <li>,並與網際網路結合</li> </ul> | ,使用網路資源做為輔                 |
| 設計理念                                           | 助工具,完成專題報告。                                   |                               |                            |
| 教學方法                                           | 合作學習法、實作教學                                    |                               |                            |
| 教學活動                                           |                                               | 教具                            | 評量                         |
| Activity 1 Tl                                  | ne student will be asked to download a Word   | 1                             |                            |
| document from                                  | google classroom.                             |                               |                            |
| Open the                                       | document, and explain it.                     |                               |                            |
| • Shov                                         | v that buttons/1cons are labeled as you mouse | 2                             |                            |
| over.                                          | Maximize screen. Review how to use mous       | e                             |                            |
|                                                | Cursor. Review use of scrollbar               | 0.7                           |                            |
| • Sciol                                        | in down to Computer Use and Classes. Click    |                               |                            |
| mate                                           | rials or on the Microsoft Word link(s) and    | 55                            |                            |
| follo                                          | w instructions Download one of the doc        |                               |                            |
| or .de                                         | ocx documents shown here—instructor may       |                               |                            |
| choo                                           | se.                                           |                               |                            |
| • Stud                                         | ents will complete steps 1 (Open Word)        |                               |                            |
| throu                                          | igh 15 (Text Alignment)                       |                               |                            |
|                                                |                                               |                               |                            |
|                                                |                                               |                               |                            |
| Activity 2 – St                                | udents will briefly review steps from Week    |                               |                            |
| as needed, and                                 | then will complete steps 16 (Page Layout an   | na                            |                            |
| Design) throug                                 | II 24 (Conclusion and Practice)               |                               |                            |
| instructor's W                                 | ins will be given a print copy of the         | ad                            |                            |
| instructor's Wo                                | ord document, and will be snown now edit a    | iu                            |                            |

| Tasks                                    | Steps and knowledge necessary to complete task.                                                                                                    |
|------------------------------------------|----------------------------------------------------------------------------------------------------|
| 1. Open Word                             | Polaris ILS 3.6<br>Microsoft Word 2010<br>See A Structure Click once on Word icon                                                                                                    |
| 2. Show the "Help" button<br>and explain | Help is also on the Backstage View page.                                                                                                    |
| Show Backstage View     Show templates   | File tab houses major commands on a page called Backstage View. Show<br>Open, Save, Save As, Print, Help and Word Options<br>Save – Show how to save as .doc compatible with Word 97-2003 as<br>well as .docx for Word 2010                                                                                                    |
|                                          | New         Image: Second second sec |
| 5. Ribbons – Includes<br>Tabs and Boxes  | Tabs represent related activity areas. In each Tab are Boxes that link related<br>items. Clicking on a Tab displays the commands needed for that activity.<br>Briefly show each of the Tabs and their activities. Most features of the<br>Ribbon will not be used in this class. (Home, Insert, Page Layout,<br>References, Mailings, Review and View)<br>Note that Ribbon design is consistent across other Microsoft products<br>such as Excel and Publisher.<br>Note the Launcher arrow at the bottom right of some Boxes. This will open                                                                                                    |
|                                          | a Dialog Box which will show other commands or tasks which can be<br>useful.<br>Dialog Box<br>Launcher<br>Context-sensitive Tabs appear on a Ribbon only when they can be used:<br>Drawing Tools, Table Tools, Picture Tools                                                                                                    |
|                                          | Minimizing and Maximizing the Ribbon by using small arrow at top right of screen, near the Help icon. You may also customize your own Ribbon – not shown today in this class                                                                                                    |
| 6. Quick Access Toolbar                  | Quick Access Toolbar contains commands you use over and over every<br>day: Save, Undo, Repeat. You may customize this toolbar by clicking on<br>File-Word Options-Quick Access Toolbar. You may move it below the                                                                                                    |

|                       |                  | ribbon if you wish by clicking on the Down arrow and then clicking Show Below Ribbon.                                                                                             |
|-----------------------|------------------|----------------------------------------------------------------------------------------------------|
|                       |                  | Show Undo and explain its value.                                                                                                    |
|                       |                  | W   🛃 🔊 - (~ 🖻   -                                                                                                    |
|                       |                  | File Home Insert                                                                                                    |
|                       |                  |                                                                                                    |
|                       |                  |                                                                                                    |
| 7. Ruler              |                  | on View Tab and then click on Show Ruler in Show box.                                                                                                    |
| 8. Quick R            | eview Demo       | Open Word. A new blank document will appear. Be sure Ribbon is<br>maximized. Display the Ruler. Add commands to Quick Access Toolbar.<br>Close Word without saving your document. |
| 9. Open Au            | untMadge.docx or | From PPLS website                                                                                                    |
| WordSa                | mpleCL.docx      | Scroll up and down one line. Scroll up and down one screen. Drag the scroll<br>bar to move to specific page. Scroll right and left. Use Ctrl+Home to move                         |
| Scroll th             | nrough document  | to the top of your document, and Ctrl+End to move to the bottom.                                                                                                    |
| 10. Basics of<br>Text | of Working with  | How to insert text. How to delete text.                                                                                                    |
| (in Aunt              | Madge.docx or    | To insert text: Move mouse to point at which you wish to insert text. Click                                                                                                    |
| WordSa                | mpleCL.docx)     | mouse and cursor appears at the insertion point.                                                                                                    |
| Dear Aunt Madge,      |                  | To delete text: Place cursor next to text to delete. Cursor appears. Use                                                                                                    |
| The family reunion    |                  | Delete key to delete text to the right of cursor.                                                                                                    |
| OR                    |                  | To select text: Place cursor next to text you wish to select. Click and hold mouse to drag mouse over text to select it. Release it and a highlighted                             |
| Ann Smith             |                  | box appears over the selected text—often the background color is blue.                                                                                                    |
| 1115 Rosebud Ln.      |                  | ble month and the company has showing powitinin many are nas.<br>nditures have ded < Calibri (E - 11 - A' A' 年年 年 5                                                               |
| Plano, TX 75002       |                  | rdesign specialist, 🐂 🗴 😐 🚍 🥸 - 🛆 - 🛷 , i new sales<br>steam accrued 14 n n. 🖉 🖉 - 🛆 - 🛷 , i chain.                                                                               |
| 972.111.1111          |                  | ce July of last years should (Ctri+8) the that safes in most markets<br>our clients are reading move statistics and responding to them.                                           |
| Use either of these   | documents to     | renwhi cononse.                                                                                                    |
| and below.            | t features, nere | You may see a smaller toolbar 'hover' over the text with formatting options.<br>This can save you time, but you can also use the options on the Ribbon at<br>the top of the page. |
|                       |                  | Clicking in margin easily selects text to format:                                                                                                    |
|                       |                  | 1 click selects the whole line<br>2 clicks selects the entire paragraph                                                                                                    |
|                       |                  | 3 clicks selects the entire document                                                                                                    |
| 11. Copy an           | d Paste          | Select the text you wish to copy. Click the Copy command on the Home tab                                                                                                    |
| Cut and               | Paste            | on the Ribbon. Or right-click and select Copy. Place cursor at the point<br>where text is to appear and click Paste on the Home tab. The copied text<br>will appear.              |
|                       |                  |                                                                                                    |

|                        | To Cut: Select text. Click Cut on the Home tab and then right-click and<br>select Cut. Place cursor where text is to appear and click Paste. The cut<br>text will disappear and appear where it is Pasted.<br>Paste Options: This button appears below your Pasted text. You may<br>choose how Word will Paste the text.<br>Show Copied or Cut text on Clipboard by clicking the Launcher arrow at<br>the bottom of the Clipboard Box>Clipboard. Cut or Copied items will stay<br>in the Clipboard buffer and can be used over and over until you copy or cut<br>another segment.<br>Remember: Always Select, then Click to act/give the mouse a command.           |
|------------------------|----------------------------------------------------------------------------------------------------|
| 12. Drag and Drop Text | Select the text you wish to copy. Then click and drag text to the location<br>you want it to appear. The cursor will have a rectangle under the arrow to<br>show that you are dragging text.                                                                                                    |
| 13. Find and Replace   | To Find: Click on Home tab, then Find (at top right). Navigation pane<br>appears. Type text you wish to find in box at top. (Example: <i>flowers</i> ) Text if<br>found will appear highlighted in the document and previewed in navigation<br>pane. Use arrows to show all instances where word appears. Close nav<br>pane.<br>To Replace: Click on Home, then Replace. Find and Replace box<br>appears. Type the text you wish to find in the Find What field. Type the text<br>you wish to replace it with in the Replace With field. Click Find Next and<br>then Replace to make the change. Or click Replace All to replace the word<br>every time it appears. |

科技領域-資訊科技課程沉浸式英語教學教案設計-主題二

| 主題名稱                                                                                                    | Microsoft Excel Lesson Plan                                                                                                    | 教學設計者                                                                                                    | 簡敏惠                                                    |  |
|----------------------------------------------------------------------------------------------------|----------------------------------------------------------------------------------------------------|----------------------------------------------------------------------------------------------------|--------------------------------------------------------|--|
| 教學節次                                                                                                    | 3個單元(12節課/每週二節45分鐘)                                                                                                    | 教學對象                                                                                                    | 七年級                                                    |  |
| 核心素養                                                                                                    | 資 T-IV-1 資料處理應用專題<br>資 A-IV-1 演算法基本概念<br>資 P-IV-1 程式語言基本概念、功能及應用<br>資 P-IV-2 結構化程式設計<br>資 H-IV-1 個人資料保護<br>資 H-IV-2 資訊科技合理使用原則<br>資 H-IV-3 資訊安全                                                                                                    |                                                                                                    |                                                        |  |
| 學習目標設計理念                                                                                                    | <ol> <li>Each student will gain the basic skills need</li> <li>Identify, gather and input data into a spread</li> <li>Successfully create, copy and paste formul</li> <li>to be able to work collaboratively with per</li> <li>Successfully print areas of the spreadsheet</li> <li>Identify Excel as a tool used for manipular</li> <li>Identify ways of utilizing Excel as a tool</li> <li>Students will be able to identify and create</li> <li>Students will successfully record data and b</li> <li>Students will acquire information using var</li> <li>Review of standard and formatting toolbars</li> </ol> | ed to operate and na<br>dsheet.<br>as and functions.<br>ers in groups.<br>t.<br>ting data.<br>a spreadsheet.<br>be able to create, cop<br>ious resources.<br>and menus within E                                                          | vigate MS Excel.<br>y and paste formulas and<br>Excel. |  |
|                                                                                                    | 6. Review of worksheets, workbooks, cells, col<br>7. Introduction of basic use of formulas in Exe                                                                                                    | umns,rows,and Exce<br>cel.                                                                                                    | l cursors                                              |  |
| 教学力法                                                                                                    | 合作学習法、實作教学                                                                                                    | +/ 13                                                                                                    | 上下見                                                    |  |
| 教学活動<br>Introduction:                                                                                                    |                                                                                                    | 教具<br>LCD During to                                                                                                    | 計重                                                     |  |
| <ol> <li>Introduction:         <ol> <li>First we will discuss uses of spreadsheets</li> <li>A payroll with three records will be opened and cell contents identified.</li> <li>Discussion on the data necessary to complete a payroll.</li> <li>Request that students perform actions such as cell alignment, formatting cells, shading cells, placing borders around cells etc. individually.</li> <li>Request that students exhibit knowledge of renaming worksheets, deleting worksheets, adjusting row heights and column widths etc.</li> </ol> </li> <li>Engagement:         <ol> <li>As a class we will add one record of data.</li> <li>Each student will verbally add their record (fictitious); the payroll now contains 10-12 records.</li> <li>I will demonstrate formula building, copying, pasting and printing.</li> </ol> </li> <li>Class Practice:         <ol> <li>Students will complete the payroll (pay).</li> <li>Overtime, bonus will be added to the spreadsheet (use of absolute value)</li> <li>They are encourage to look on each others screens and speak out loud.</li> <li>Students will be given opportunity to print (print preview).</li> </ol> </li> </ol> |                                                                                                    | <ul> <li>LCD Projector,<br/>handouts, audio<br/>equipment.</li> <li>Students will be<br/>provided a<br/>computer<br/>workstation in the<br/>computer lab.</li> <li>Students will<br/>utilize Microsoft<br/>Excel to develop a</li> </ul> | or,<br>lio<br>be<br>n the<br>soft<br>slop a<br>sing    |  |
|                                                                                                    |                                                                                                    | <ul> <li>spreadsheet u<br/>the data they<br/>obtain.</li> <li>Students will<br/>access to the<br/>Internet.</li> <li>Students will<br/>given a copy<br/>rubric to refer<br/>while workin,<br/>this lesson.</li> </ul>                    | have<br>be<br>of the<br>r to<br>g on                   |  |

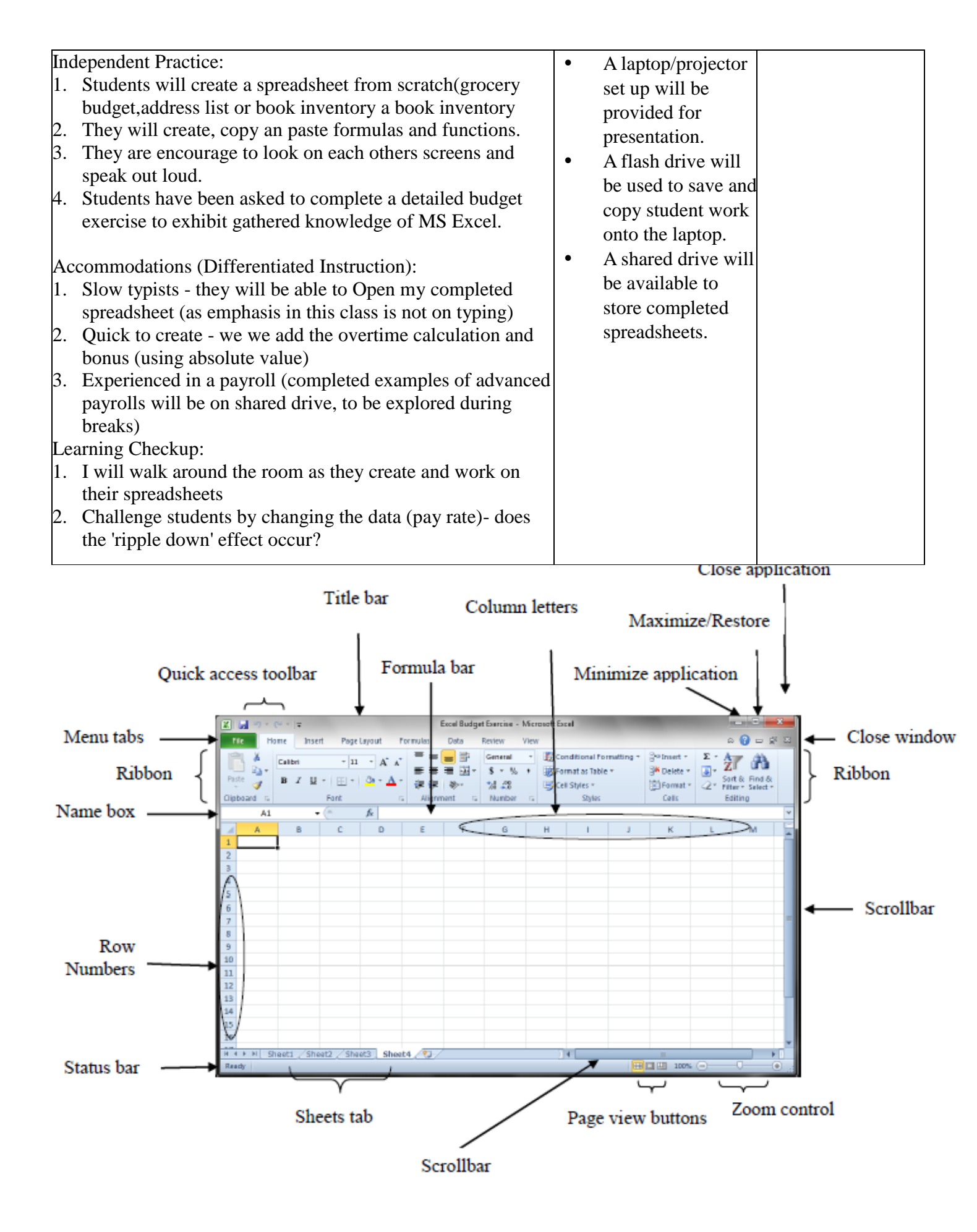

| Cursor Movement                            |                                              | Sele                               | Selecting Cells                                     |  |  |
|--------------------------------------------|----------------------------------------------|------------------------------------|-----------------------------------------------------|--|--|
| One cell up                                | Up arrow                                     | One cell                           | Click once in the cell                              |  |  |
| One cell down                              | Down arrow or Enter                          | All cells left of                  | SHIFT+left arrow                                    |  |  |
| One cell right                             | Right arrow or Tab                           | current cell                       | SIII I FICILATION                                   |  |  |
| One cell left                              | Left arrow or<br>SHIFT+Tab                   | All cells right of<br>current cell | SHIFT+right arrow                                   |  |  |
| Top of worksheet (cell                     |                                              | Entire column                      | Click the column label                              |  |  |
| A1)                                        | CTRL+Home                                    | Entire row                         | Click the row label                                 |  |  |
| Where the last column with data intersects | CTDI + En 1                                  | Entire worksheet                   | Click the whole sheet<br>button or CTRL+A           |  |  |
| with the last row with data                | CTRL LIG                                     | Churter of colle                   | Drag mouse over the cells<br>or hold down the SHIFT |  |  |
| Any cell                                   | Enter the cell address<br>in the Cell Number | Cluster of cells                   | key while using the arrow<br>keys                   |  |  |
|                                            | Box                                          |                                    | Hold down the CTRL key                              |  |  |
| Move to next<br>worksheet                  | CTRL+PageDown                                | Non-adjacent cells                 | and use the mouse to<br>click on non-adjacent       |  |  |
|                                            |                                              |                                    | cells                                               |  |  |

## Moving and Copying Cells

| Action                                                                                           | Using the Home Ribbon                                                                             | Using the right mouse<br>button                                                       | Using the<br>keyboard         |
|--------------------------------------------------------------------------------------------------|---------------------------------------------------------------------------------------------------|---------------------------------------------------------------------------------------|-------------------------------|
| To cut the cell's<br>content that will be<br>moved to another<br>cell, highlight the cell<br>and | Click on the Cut icon on<br>the Home Ribbon.                                                      | Right click on the<br>highlighted cell, select Cut<br>from the menu that appears.     | Use the keystroke<br>CTRL + X |
| To <b>copy</b> the cell's<br>content, highlight the<br>cell and                                  | Click on the Copy<br>icon on the Home<br>Ribbon.                                                  | Right click on the<br>highlighted cell, select<br>Copy from the menu that<br>appears. | Use the keystroke<br>CTRL + C |
| Highlight the cell into<br>which you want to<br>paste the cut or<br>copied cell and              | Click on the Paste icon<br>on the Home Ribbon.                                                    | Select Paste from the menu<br>that appears.                                           | Use the keystroke<br>CTRL + V |
| Drag and Drop                                                                                    | Drag the highlighted<br>border of the selected cell<br>to the destination cell<br>with the mouse. |                                                                                       |                               |

科技領域-資訊科技課程沉浸式英語教學教案設計-主題三

|                                              | 主題名稱                                                                                                    | Microsoft Power Point Lesson Plan                                                                                                    | 教學設計者                                                      | 簡敏惠                   |  |
|----------------------------------------------|----------------------------------------------------------------------------------------------------|----------------------------------------------------------------------------------------------------|------------------------------------------------------------|-----------------------|--|
|                                              | 教學節次                                                                                                    | 3個單元(12節課/每週二節45分鐘)                                                                                                    | 教學對象                                                       | 七年級                   |  |
|                                              | 核心素養                                                                                                    | <ul> <li>資T-IV-1 資料處理應用專題</li> <li>資A-IV-1 演算法基本概念</li> <li>資P-IV-1 程式語言基本概念、功能及應用</li> <li>資P-IV-2 結構化程式設計</li> <li>資H-IV-1 個人資料保護</li> <li>資H-IV-2 資訊科技合理使用原則</li> <li>資H-IV-3 資訊安全</li> </ul>                                                                                                    |                                                            |                       |  |
|                                              | 學習目標                                                                                                    | <ol> <li>At the end of the lesson, the student will<br/>exit the program.</li> <li>The student will also be able to correctly<br/>PowerPoint program.</li> </ol>                                                                                                    | be able to launch the prog<br>identify the default file ex | ram, save a file, and |  |
|                                              | <ol> <li>1. The student will demonstrate the ability to:</li> <li>2. Identify the Program Manager and PowerPoint icon via the Start menu.</li> <li>3. Be able to launch the PowerPoint program via the program's icon in Program Manager.</li> <li>4. Open a new file. Save a file. Exit the program. I</li> <li>5. dentify the naming convention for a PowerPoint file (.ppt).</li> <li>6. If present or time permits, the student will also demonstrate the ability to: Identify the PowerPoint shortcut (if present) on the desktop or toolbar.</li> <li>7. Launch the PowerPoint program via the PowerPoint shortcut. Repeat the "save and powerPoint shortcut. Repeat the "save and powerPowerPoint shortcut. Repeat the "save and powerPowerPowerPowerPowerPowerPowerPowerP</li></ol> |                                                                                                    |                                                            |                       |  |
|                                              | <b>秋于7</b> 仏                                                                                                    | 口计十日公司计狱十                                                                                                    |                                                            |                       |  |
|                                              | 教學活動                                                                                                    |                                                                                                    | 教具                                                         | 評量                    |  |
| 1.<br>2.<br>3.<br>4.<br>5.<br>6.<br>7.<br>8. | Start Microso<br>Click Start.<br>Select Progra<br>Select MS Po<br>Doubleclick<br>new file oper<br>it's a good id<br>even right no<br>to save a pra<br>Choose Save<br>the file for th<br>Type the nam<br>the File Nam<br>extension. Th<br>This So if in<br>and cars.ppt,<br>one is a Pow<br>If you still w<br>had changed<br>type in the fil<br>My tutorial.p<br>screen. You<br>choose Exit th                                                                                                    | oft Windows.<br>ams from the menu.<br>owerPoint 2003.<br>to open the program. PowerPoint starts and a<br>ns. Remember, whenever you're creating files,<br>ea to save your work on a regular basis. So<br>ow we won't be creating any slides, we're going<br>ctice file.<br>e from the File menu. Because you're saving<br>ne first time, the Save As dialog box appears<br>ne of your filefor example, My tutorialin<br>ne box. Note that you don't need to type a file<br>he default file extension in PowerPoint is .ppt.<br>"My Documents" you had two files, cars.doc<br>you would know that one is a Word file and<br>erPoint file.<br>rant to save the file, click the OK button. If you<br>your mind, you still can cancel even after you<br>lename by NOT clicking the OK button at this<br>le stays on the screen and the new filename,<br>opt, appears in the bar above the slide on your<br>can exit PowerPoint at any time you want. Just<br>from the File menu. | MS Office                                                  |                       |  |

| 教學活動                                                                                                    | 教具        | 評量 |
|----------------------------------------------------------------------------------------------------|-----------|----|
| <ul> <li>9. If you just saved your presentation, PowerPoint closes and you return to the Program Manager. If there is a shortcut of the desktop or toolbar, try going into PowerPoint this way:</li> <li>1. Doubleclick the shortcut icon.</li> <li>2. ???What happens heredoes it try to open a new file or does it try to ask you if you want to open the file you just created?? Not sureyou'd have to check.</li> <li>3. Based on what happens in step 2, if they open their previous file, have them type their initials in the text area and resave the file as part of the independent practice:</li> </ul> | MS Office |    |

| 教                                                                                                    | 教具    | 評量                                       |
|----------------------------------------------------------------------------------------------------|-------|------------------------------------------|
| Xmind –fishbone teaching plan:<br>教學目標:<br>(一)認識魚骨圖的時間前後關係。<br>(二)能以腦力激盪法繪製魚骨圖。<br>[準備]                                             | Xmind | 口說分享<br>學生能製作魚骨<br>圖<br>且能聽懂並看懂<br>課堂上使用 |
| 教師: Sign in your google account.<br>Down load your Xmind from your google drive.<br>學生: ( Down their files from the google drive. ) |       | 的英語單字                                    |
| [發展活動]<br>教師: At age 10-12, what can you do?<br>學生: I can<br>教師: What else can you do?<br>與止:                                       | 實作練 習 | 學生能聽 懂老<br>師所 說的英語<br>且回答問題              |
| 孝年: Now, you have ten minutes to finish age 10-12.<br>教師: Your time is up.                                                          |       | 口說分享                                     |
| Save to the desktop.<br>And upload to the Google classroom.<br>Later you are going to share your idea with us.                      |       | 實作評量                                     |
| "I can go to junior high school at age12"                                                                                           |       |                                          |

|             | 英語單字:                   |                 |                  |                  |  |
|-------------|-------------------------|-----------------|------------------|------------------|--|
|             | 第一次段考                   |                 |                  |                  |  |
|             | Keyboard/mouse          | Word vocabulary | Excel vocabulary | Google           |  |
|             | Enter Key.              | Underline       | Active Cell      | Google drive     |  |
|             | Caps Lock               | Сору            | Cell             | Google classroom |  |
|             | Space Bar               | Paste           | Column           | Google account   |  |
|             | Delete<br>Drint Screen  | New             | Drag             | Passward         |  |
|             | Print Screen<br>Pointer | Open            | File             | Upload           |  |
| 英語學習        | Left-click              | Save as         | Sum              | Download         |  |
| content     | Double-click            | Table           | Average          | Hand in          |  |
| vocabulary  | Right-click             |                 | Rank             |                  |  |
| / sentences |                         |                 |                  |                  |  |
| patterns    | 第二次段考                   |                 | _                |                  |  |
|             | Xmind                   | PPT             |                  |                  |  |
|             | Main topic              | Animation       |                  |                  |  |
|             | Insert                  | Guide settings  |                  |                  |  |
|             | Tool box                | Grouping        |                  |                  |  |
|             | Floating topic          | Charts          |                  |                  |  |
|             | Summary                 | Picture toolbar |                  |                  |  |
|             | Marker                  | Motion Paths    |                  |                  |  |
|             | Label                   | Handout master  |                  |                  |  |
|             | Note<br>Eich hono       | Side Show view  |                  |                  |  |
|             | Fish bone<br>Export     |                 |                  |                  |  |
|             | LAPOIL<br>第二カの半筋周       |                 |                  |                  |  |
|             | <b>另二</b> 人权 5          |                 |                  |                  |  |
|             | Scratch                 |                 |                  |                  |  |
|             | Scratch – Coordinates – |                 |                  |                  |  |
|             | Blocks –                | Drawing –       | 5                |                  |  |
|             | Projects -              | Repeat Blo      | cks -            |                  |  |
|             | Stage -                 | Cloning -       |                  |                  |  |
|             | Scripts -               | Speech Bul      | bble -           |                  |  |
|             | Sprite -                | Thought B       | ubble -          |                  |  |
|             | Backdrop                | Volume –        |                  |                  |  |
|             | Costumes -              | Tempo           |                  |                  |  |
|             |                         |                 |                  |                  |  |
|             |                         |                 |                  |                  |  |
|             |                         |                 |                  |                  |  |
|             |                         |                 |                  |                  |  |

教室用語:

試試看 Try it. You can make it. 認真聽 Listen carefully. 專心 Pay attention. Be quiet! 小組討論 Discuss in groups of 4(5) Good job! Excellent! Awesome! Raise your hands if you have problems/ questions.

句子:

like /prefer ... Please upload your file. Would you please share your ideas with your classmates? Would you tell us why you do this way? Tell your classmates. How did you do it? It's time to finish. Do you get it? Do you understand? I'm afraid it's time to finish now. We have an extra five minutes. Just a moment, please. Have you finished? Next one, please. You have ten minutes to do this. Your time is up.